# Servizio SIDI

# ABILITAZIONE AL SIDI UTENTI ESTERNI E NON STATALI

GUIDA OPERATIVA PER L'UTENTE

1/02/2018

## Indice

| 1.             | INTRODUZIONE ALL'USO DELLA GUIDA                                                                                        | 3      |
|----------------|----------------------------------------------------------------------------------------------------|--------|
| 1.             | 1 SIMBOLI USATI E DESCRIZIONI                                                                                           | 3      |
| 2.             | IL SERVIZIO SIDI                                                                                                    | 4      |
| 3.             | PROCEDURA DI ABILITAZIONE AL SERVIZIO                                                                                   | 5      |
| 4.             | RICHIESTA DI ABILITAZIONE AL SERVIZIO SIDI                                                                              | 6      |
| 4.<br>4.<br>Sl | 1 PREREQUISITI PER LA RICHIESTA<br>2 COMPILAZIONE DEL MODULO ONLINE PER LA RICHIESTA DI ABILITAZIONE AL<br>ERVIZIO SIDI | 6<br>6 |
| 5.             | ABILITAZIONE AL SERVIZIO SIDI                                                                                           | 23     |
| 6.             | STATO DELLA RICHIESTA DI ABILITAZIONE AL SERVIZIO SIDI                                                                  | 25     |

## 1. INTRODUZIONE ALL'USO DELLA GUIDA

La presente guida vuole rappresentare uno strumento informativo e un supporto operativo per gli utenti che devono utilizzare le funzionalità disponibili del servizio SIDI .

Nello specifico la presente guida tratta la fase di richiesta e successiva abilitazione al Servizio che consente agli utenti di essere abilitati all'utilizzo delle applicazioni SIDI.

### 1.1 SIMBOLI USATI E DESCRIZIONI

| Simbolo | Descrizione                                                                                            |  |  |  |
|---------|----------------------------------------------------------------------------------------------------|--|--|--|
|         | Accanto alla lente d'ingrandimento viene approfondito l'argomento trattato nel paragrafo precedente.   |  |  |  |
| -       | Accanto al divieto di transito sono indicate le operazioni non permesse.                               |  |  |  |
|         | Accanto all'uomo che legge il giornale sono riportate notizie utili al miglioramento dell'operatività. |  |  |  |
| STOP    | Accanto al segnale di STOP sono evidenziati aspetti cui prestare attenzione.                           |  |  |  |

## 2. IL SERVIZIO SIDI

Il servizio SIDI (**S**istema Informativo **D**ell'Istruzione) è un'area riservata in cui sono disponibili tutte le informative e le applicazioni destinate all'uso da parte di uffici dell'Amministrazione centrale e periferica e delle segreterie scolastiche, che hanno lo scopo di acquisire, elaborare e fornire dati che fanno parte del patrimonio informativo del MIUR, finalizzati a tutte le attività organizzative, didattiche e strutturali del Ministero e delle sue articolazioni sul territorio nazionale.

È disponibile inoltre tutta la documentazione relativa alle applicazioni disponibili (Manuali e Guide operative) e un archivio di avvisi destinati agli utenti stessi delle applicazioni.

Il servizio SIDI è destinato all'uso da parte di utenti che hanno il compito di acquisire, verificare, gestire i dati che il sistema informativo raccoglie ed elabora. Le principali categorie di utenti sono infatti:

- Personale amministrativo MIUR (utenti degli Uffici centrali e Periferici)
- Personale Amministrativo delle scuole e dirigenti Scolastici

A queste categorie di utenti si possono aggiungere:

- Personale Docente e Tecnico Ausiliario delle scuole
- Utenti delle scuole non statali, paritarie e non paritarie
- Utenti esterni (di enti e amministrazioni che hanno bisogno di accedere al sistema in base ad accordi specifici con il MIUR)

Il personale amministrativo MIUR, il personale amministrativo delle scuole e i dirigenti scolastici, in possesso di una casella di posta elettronica istituzionale, saranno abilitati in modalità automatica.

Il personale docente e il personale tecnico ausiliario, dopo aver richiesto una casella di posta personale scuola, dovrà rivolgersi al proprio referente della sicurezza per essere abilitato.

Per gli utenti delle scuole non statali e gli utenti esterni è stata predisposta una procedura di "Richiesta di abilitazione al Servizio SIDI".

## **3. PROCEDURA DI ABILITAZIONE AL SERVIZIO**

Con tale procedura gli utenti esterni e non statali ottengono l'abilitazione al servizio SIDI per l'utilizzo delle applicazioni SIDI che verranno loro rese disponibili.

L'abilitazione al servizio SIDI si compone dei seguenti passi:

- > l'utente accede al Portale Istituzionale
- se l'utente non è in possesso di credenziali per l'accesso al portale MIUR, esegue la registrazione al portale
- I'utente accede alla procedura di <u>Richiesta di abilitazione al servizio SIDI</u> e inserisce i dati richiesti
- > il sistema invia una mail di ricezione della richiesta di abilitazione
- > l'ufficio competente esamina la richiesta e la approva o la rifiuta
- se la richiesta viene approvata, il sistema invia una mail di conferma di abilitazione dell'utenza al servizio SIDI,
  - ✤ l'utente è abilitato al servizio SIDI
- se la richiesta viene rifiutata, il sistema invia una mail di notifica del rifiuto della richiesta con l'indicazione del motivo

Le vecchie utenze SIDI di tipo ns.nome.cognome (per gli utenti non statali) o es.nome.cognome (per gli utenti esterni) non sono più valide. Gli utenti dovranno registrarsi nuovamente all'area riservata del portale MIUR oppure utilizzare l'utenza già in possesso se si sono già registrati per un altro dei servizi del portale MIUR.

## 4. RICHIESTA DI ABILITAZIONE AL SERVIZIO SIDI

### 4.1 PREREQUISITI PER LA RICHIESTA

Per richiedere l'abilitazione al SIDI è indispensabile aver preso contatto preventivamente con un ufficio del Ministero, una scuola statale o una scuola non statale per concordare i dettagli e i documenti da allegare alla richiesta.

E' inoltre necessario essere in possesso di un'utenza valida per l'accesso al portale MIUR.

## 4.2 COMPILAZIONE DEL MODULO ONLINE PER LA RICHIESTA DI ABILITAZIONE AL SERVIZIO SIDI

L'accesso all'applicazione avviene dal sito del Portale MIUR, dal link **SIDI** presente nella sezione **MONDO MIUR**.

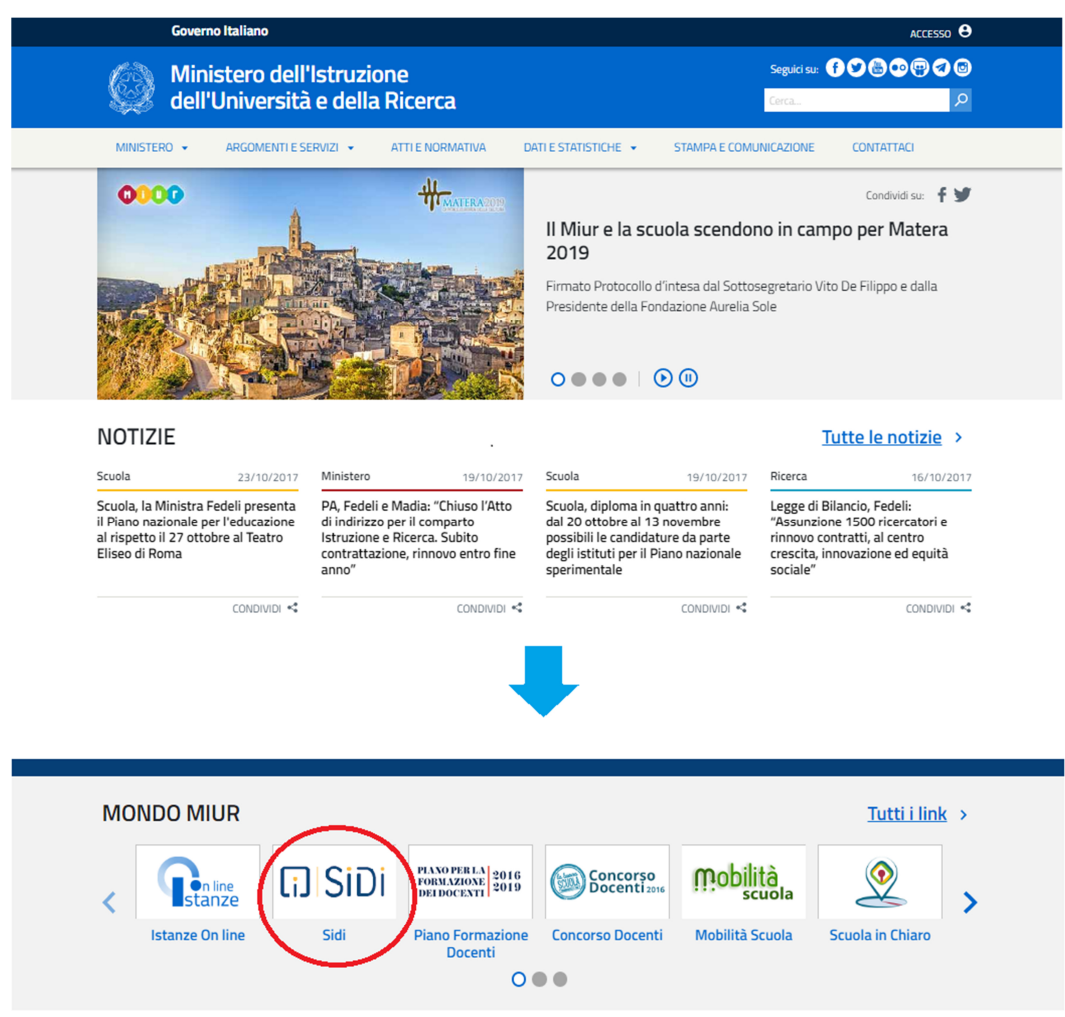

Fare clic su "SIDI".

Il sistema propone una pagina in cui inserire le proprie credenziali di accesso del portale MIUR:

- se l'utente non è già autenticato, cioè non ha effettuato il login, viene presentata la pagina di login;
- se l'utente è autenticato e non è abilitato al servizio SIDI, viene avviata la procedura di abilitazione o viene mostrata un'informativa sulle modalità per ottenere l'abilitazione, a seconda della tipologia di utente;
- se l'utente è autenticato ed è già abilitato al servizio, si accede alla home page personale del SIDI.

| Ministero dell'Istruzione<br>dell'Università e della Ricerca |                              |  |  |  |
|--------------------------------------------------------------|------------------------------|--|--|--|
|                                                              | Login                        |  |  |  |
| Username:                                                    | Username dimenticato         |  |  |  |
| Inserisci il tuo username                                    |                              |  |  |  |
| Password:                                                    | Password dimenticata         |  |  |  |
| Inserisci la tua password                                    |                              |  |  |  |
|                                                              | ENTRA                        |  |  |  |
|                                                              | Sei un nuovo utente? Registr |  |  |  |

L'utente deve inserire le proprie credenziali e fare un clic su "**ENTRA**".

Dalla pagina di login, selezionando il link "**Registrati**", è possibile avviare la nuova procedura di registrazione per ottenere le credenziali per l'accesso ai servizi del MIUR.

| • | Nel caso in cui non<br>(username e pass<br>riscontrato con un a | venga riconoso<br>sword) il siste<br>apposito messag | ciuta la validità dei dat<br>ma blocca l'accesso<br>ggio. | i di accesso digitati<br>e segnala quanto |
|---|-----------------------------------------------------------------|------------------------------------------------------|-----------------------------------------------------------|-------------------------------------------|
|   |                                                                 |                                                      | Login                                                     |                                           |
|   |                                                                 | Usernar                                              | ne e/o Password errati                                    |                                           |
|   |                                                                 | Username:                                            | Username dimenticato?                                     |                                           |
|   |                                                                 | A11423-011-01                                        |                                                           |                                           |
|   |                                                                 | Password:                                            | Password dimenticata?                                     |                                           |
|   |                                                                 | ••••••                                               |                                                           |                                           |
|   |                                                                 |                                                      | ENTRA                                                     |                                           |
|   |                                                                 |                                                      | Sei un nuovo utente? Registrati                           |                                           |
|   |                                                                 |                                                      |                                                           |                                           |
|   |                                                                 |                                                      |                                                           |                                           |

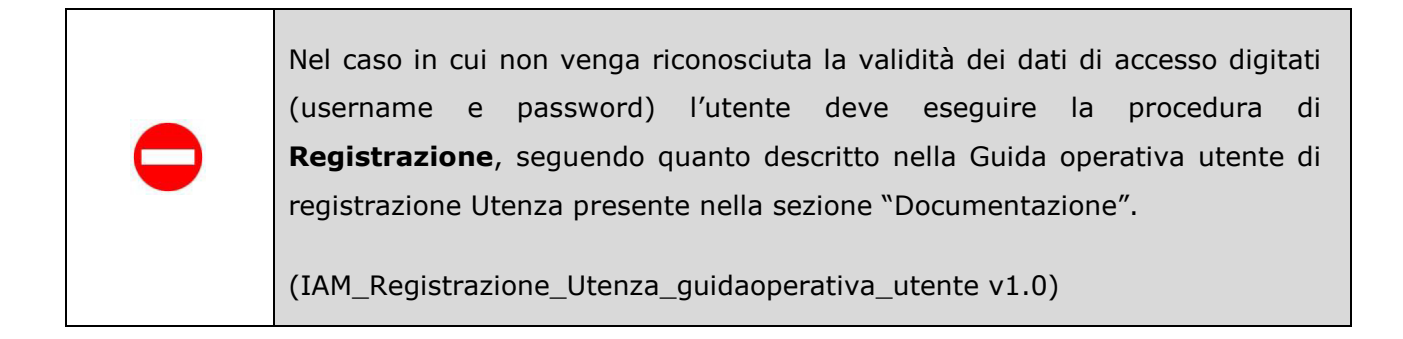

| STOP | Se il sistema riscontra che l'utenza è già abilitata al servizio SIDI, l'utente accede direttamente alla pagina personale del servizio SIDI. |
|------|----------------------------------------------------------------------------------------------------|
|------|----------------------------------------------------------------------------------------------------|

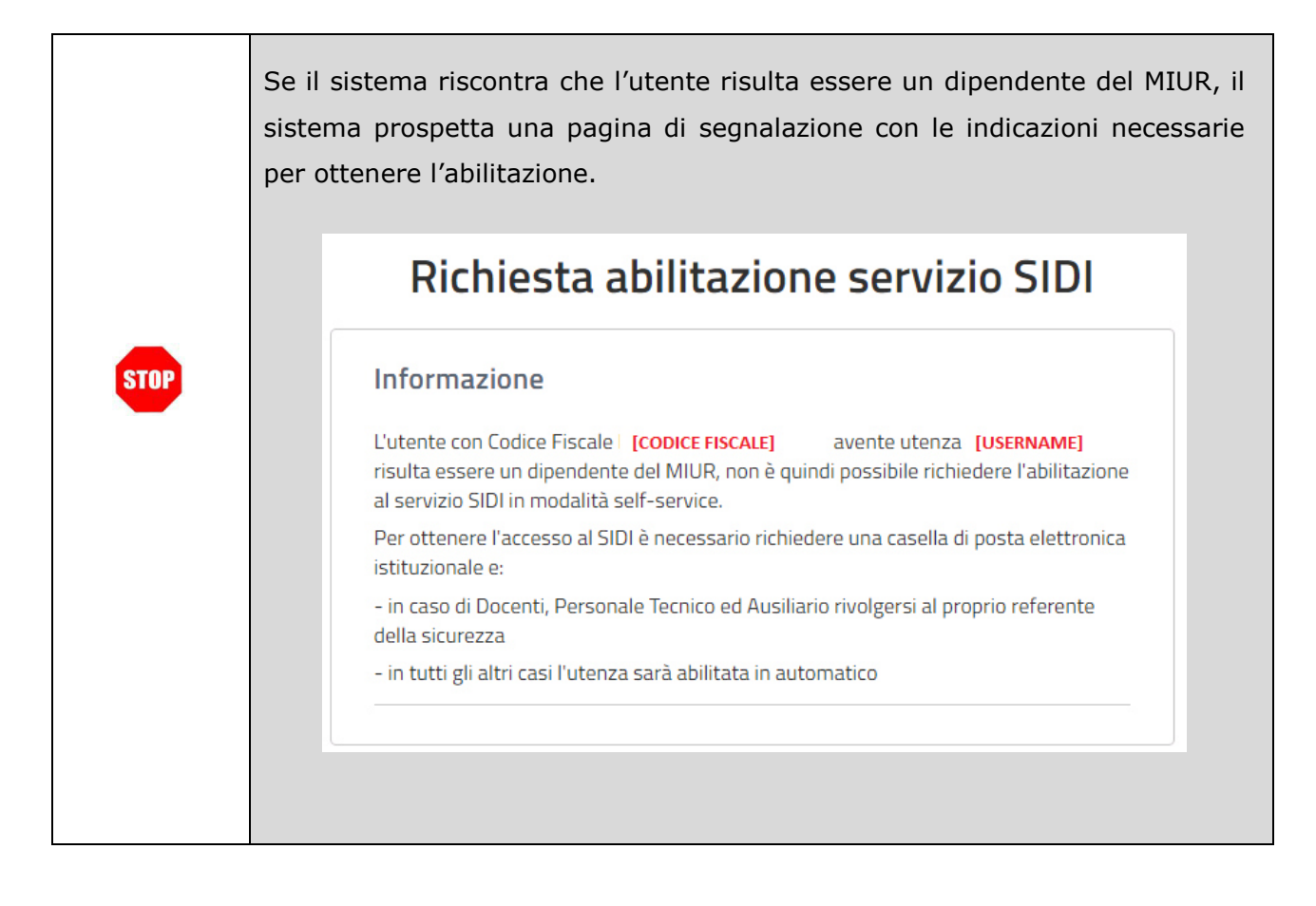

| Risulta una richiesta di abi                                                                                                    | litazione in corso di accettazione                                                                                                    |
|----------------------------------------------------------------------------------------------------|----------------------------------------------------------------------------------------------------|
| Richiesta abilitazione servizio SIDI         Jonaggio 1       Peranggio 2       Peranggio 3         Redata una rechenda di udo fisazione in conso di accostizazione         Rispilogio dati         Codeo fiscale:         VERCI-PERANTINISCITU         Usernare:         guanços serio!         Desta finascite         Cognare:         Versi         Desta finascite         Cognare:         Desta finascite         Comme di nascite         Rispitazione antigiostruzzone it | Utilizzando il link <b>"ANNULLA</b><br><b>RICHIESTA</b> " in fondo alla pagina,<br>I'utente può annullare la richiesta<br>presentata e procedere con una nuova<br>richiesta. |
| Rispilogo richiesta         Rajone         LADD         Provincia:         ROMA         Before:         DS3557788         Sede di servida:         Entre externo - ENTI LOCALI - REGIONE         Data insitro inchienta:         14-giu-2017 9.54 5.3         Metivacione:         Locaria importante         Discurrenta pati                                                                                                    |                                                                                                    |

| Richiesta abilitazione servizio     | SIDI                                     |
|-------------------------------------|------------------------------------------|
| Pennaggin 1 Pennaggin 2 Pen         | Utilizzando il link <b>"NUOVA RICHIE</b> |
| Rchiesta di abilitazione rifutata   | in fondo alla pagina, l'utente può       |
| Riepilogo dati                      | procedere con una nuova richiesta.       |
| Codice fiscale:<br>VROGPPEDAD115D1U |                                          |
| Username:<br>guavppe verdi          |                                          |
| Norray:<br>Graneppe                 |                                          |
| Cogname:                            |                                          |
| Data di nascita:                    |                                          |
| Comune di nascita:                  |                                          |
| ROMA (RM)<br>Sessa:                 |                                          |
| M<br>Email:                         |                                          |
| regatrazone art@atrazone.t          |                                          |
| Riepilogo richiesta                 |                                          |
| Regione:<br>LAJID                   |                                          |
| Provincia:<br>ROMA                  |                                          |
| Telefonox<br>06.3355/7400           |                                          |
| Secie di servizia:                  |                                          |
| Data insitro richiesta              |                                          |
| 14-gu-2017 9.54.53<br>Motivazione   |                                          |
| lavoro temporarteo                  |                                          |
| -                                   |                                          |

Dopo che l'utente è autenticato, il sistema prospetta una nuova pagina per l'inserimento della richiesta di abilitazione al servizio SIDI.

La richiesta di abilitazione è composta da tre passaggi:

- > Passaggio 1: verifica dei dati anagrafici
- > Passaggio 2: inserimento di dati aggiuntivi necessari per la richiesta di abilitazione
- > Passaggio 3: esito dell'inoltro della richiesta

### 4.2.1 RICHIESTA DI ABILITAZIONE – PASSAGGIO 1

Viene presentato il riepilogo dei propri dati personali, inseriti durante la registrazione al portale MIUR e con cui l'utente sarà abilitato al SIDI.

| Ministero dell'Istruzione dell'Università e della Ricer | rca                                                                                                    |  |
|---------------------------------------------------------|----------------------------------------------------------------------------------------------------|--|
| SIDI<br>Sistema informativo dell'Istruzione             |                                                                                                    |  |
|                                                         | Richiesta abilitazione servizio SIDI   Passaggio 1   Passaggio 2   Passaggio 3   Passaggio 3  Riepilogo dati Codree fiscale: Cognome: Nome: Nome: Nome: Cognome: Cognome: Cognome: Data di nascita: 01/01/1980 Comune di nascita: |  |
|                                                         | ROMA (RM)<br>Sesso:<br>M                                                                                                    |  |
|                                                         | PASSAGGIO 2                                                                                                    |  |

Verificare i dati richiesti e fare clic su "Passaggio 2".

### 4.2.2 RICHIESTA DI ABILITAZIONE – PASSAGGIO 2

Il sistema prospetta una nuova pagina per l'inserimento di dati aggiuntivi necessari per la richiesta di abilitazione al servizio SIDI.

| Passaggio 1                                                | Passaggio 2                      | Passaggio 3    |   |
|------------------------------------------------------------|----------------------------------|----------------|---|
| DATI DI SERVIZIO                                           |                                  |                |   |
| Regione*:                                                  |                                  |                |   |
| Seleziona la region                                        | e                                |                | • |
| Provincia*:                                                |                                  |                |   |
| Seleziona una prov                                         | incia                            |                | • |
| Telefono*:                                                 |                                  |                |   |
|                                                            |                                  |                |   |
|                                                            |                                  |                |   |
| SEDE DI SERVIZIO                                           |                                  |                |   |
| Indica la tua sede di                                      | servizio*:                       |                |   |
| Seleziona                                                  |                                  |                | - |
| NOTE E DOCUMENTI<br>Motivazioni per cui c                  | hiedi di essere abili            | tato al SIDI*: |   |
| Caratteri rimanenti: 5<br>Inserisci la documen             | 00<br>tazione richiesta da       | al MIUR:       |   |
| Allega<br>Dimensione massima fii<br>Estensioni ammesse: po | e: 1MB<br>If (massimo due docume | enti)          |   |
|                                                            | PASS                             | AGGIO 3        |   |
| < Annulla                                                  |                                  |                |   |

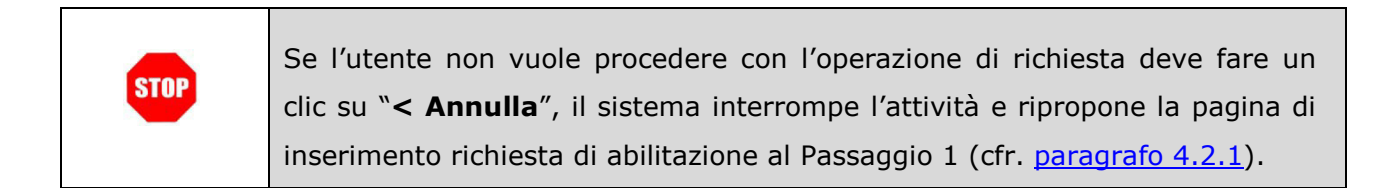

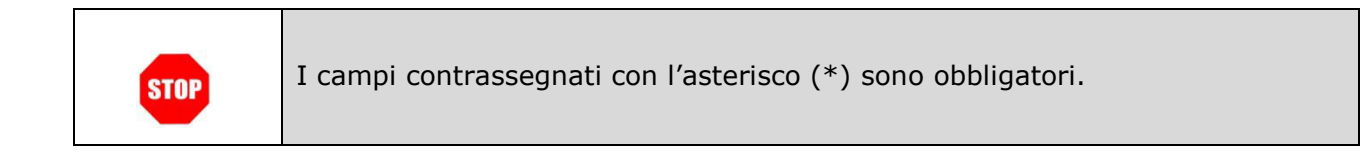

Nella sezione "**DATI DI SERVIZIO**" indicare la regione e la provincia della sede di servizio e un recapito telefonico.

| regione :               |   |
|-------------------------|---|
| Seleziona la regione    | • |
| Dravinsia*.             |   |
|                         |   |
| Seleziona una provincia | • |
|                         |   |
| Telefono*:              |   |

Nella sezione "SEDE DI SERVIZIO" selezionare uno dei valori presenti:

| Indica la tua sede di servizio*:                                                                    |   |
|----------------------------------------------------------------------------------------------------|---|
|                                                                                                    |   |
| Seleziona                                                                                           | • |
| Scuola non statale<br>Scuola statale (incluse scuole non presenti in anagrafe SIDI)<br>Ufficio MIUR |   |

> Selezionare "Scuola non statale" se si presta servizio presso una scuola non statale

### SEDE DI SERVIZIO

Indica la tua sede di servizio\*:

Scuola non statale

•

Ŧ

> Selezionare "Scuola statale" se si presta servizio presso una scuola statale

SEDE DI SERVIZIO

Indica la tua sede di servizio\*:

Scuola statale (incluse scuole non presenti in anagrafe SIDI)

Selezionare "Ufficio MIUR" se si presta servizio presso un Ufficio MIUR, selezionando nell'elenco sottostante l'ufficio presso il quale si presta servizio.

Le voci presenti nell'elenco dipendono dalla regione e provincia indicate nella sezione **DATI DI SERVIZIO.** 

| SEDE DI SERVIZIO                 |   |
|----------------------------------|---|
| Indica la tua sede di servizio*: |   |
| Ufficio MIUR                     | • |
| Ufficio MIUR:                    |   |
| Seleziona un ufficio miur        | • |

> Selezionare "**Ente esterno**" se si presta servizio presso un ente esterno, selezionando nell'elenco sottostante l'ente presso il quale si presta servizio.

| SEDE DI SERVIZIO                 |   |  |
|----------------------------------|---|--|
| Indica la tua sede di servizio*: |   |  |
| Ente esterno                     | • |  |
| Ente esterno:                    |   |  |
| Seleziona un ente esterno        |   |  |

Nella sezione "NOTE E DOCUMENTI":

- indicare nella motivazione tutti i dettagli concordati con l'ufficio del ministero o la scuola di riferimento, oltre alla denominazione e codice meccanografico, in caso di scuola statale o non statale;
- > allegare l'eventuale documentazione concordata con l'ufficio del ministero o la scuola di riferimento.

| NOT | EE | DO | CUI | ΝЛ  |     | ITI - |
|-----|----|----|-----|-----|-----|-------|
| NOT |    | DU | CU  | IVI | EI. |       |

Motivazioni per cui chiedi di essere abilitato al SIDI\*:

Caratteri rimanenti: 500

Inserisci la documentazione richiesta dal MIUR:

| Allega                |                             |
|-----------------------|-----------------------------|
| Dimensione massima    | file: 1MB                   |
| Estensioni ammesse: p | pdf (massimo due documenti) |

Sono consentiti al massimo due file allegati, in formato pdf, di dimensione massima 1Mb ciascuno.

Per allegare un file:

1. fare clic sul pulsante "Allega"; si apre una finestra di dialogo per la selezione del file

| ♥ Apri<br>♥♥♥♥♥♥♥ ♥♥ ♥♥ ♥ ₩y Docur | ments 🕨 Documenti MIUR 🛛 👻 🚽       | Search Documenti MIUR                 |
|------------------------------------|------------------------------------|---------------------------------------|
| Organizza 🔻 Nuova car              | tella                              | := - 🔟 🔞                              |
| ★ Favorites ■ Desktop              | Documents library                  | Arrange by: Folder -                  |
| Downloads                          | Name                               | Date modified                         |
| Recent Places                      | 🔁 All 1. Carta Identita.pdf        | 9/22/2017 2:56 PM                     |
| 🥃 Libraries                        | 🔁 All 2. Attestato di servizio.pdf | 9/22/2017 2:56 PM                     |
| Documents                          |                                    |                                       |
| My Documents                       |                                    |                                       |
| Public Docume                      |                                    |                                       |
| Music                              |                                    |                                       |
| Pictures                           |                                    |                                       |
| Videos 🔽                           | •                                  | , , , , , , , , , , , , , , , , , , , |
| Nome                               | file:                              | Tutti i file     Apri     Annulla     |

- 2. selezionare il file
- 3. fare clic sul pulsante Apri
- il file è stato allegato alla richiesta e viene elencato sotto il pulsante "Allega". Facendo clic sul nome del file è possibile visualizzarlo, facendo clic su "Elimina" il file viene rimosso dall'elenco degli allegati

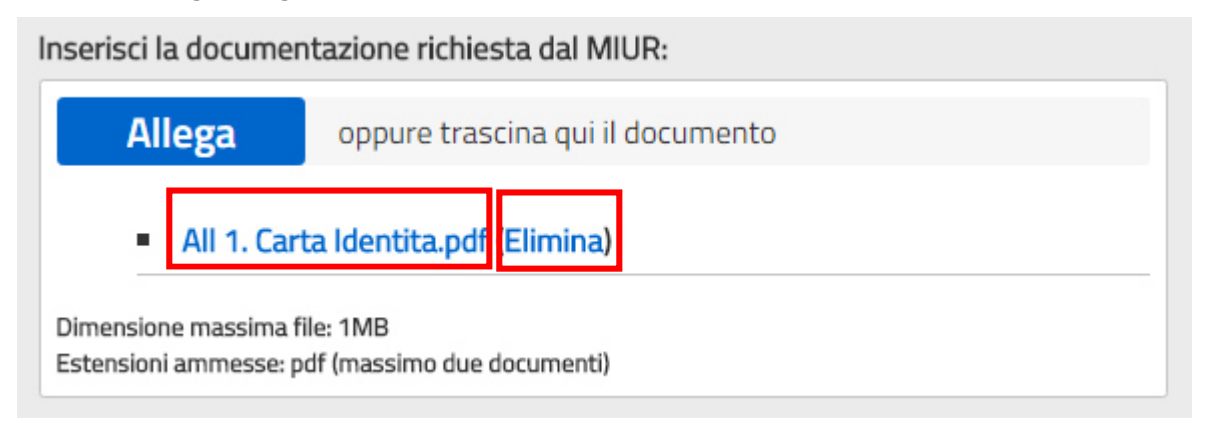

5. ripetere gli stessi passi per allegare un altro file.

| Passaggio 1 Passaggio 2 Passaggio 3                                             |   |
|---------------------------------------------------------------------------------|---|
| DATI DI SERVIZIO                                                                |   |
| Regione*:                                                                       |   |
| Seleziona la regione                                                            | • |
| Provincia*:                                                                     |   |
| Seleziona una provincia                                                         | • |
| Telefono*:                                                                      |   |
|                                                                                 |   |
|                                                                                 |   |
| SEDE DI SERVIZIO                                                                |   |
| Indica la tua sede di servizio*:                                                |   |
| Seleziona                                                                       | - |
| Motivazioni per cui chiedi di essere abilitato al SIDI*:                        |   |
| Caratteri rimanenti: 500                                                        |   |
| Inserisci la documentazione richiesta dal MIUR: Allega                          |   |
| Dimensione massima file: 1MB<br>Estensioni ammesse: pdf (massimo due documenti) |   |
| PASSAGGIO 3                                                                     |   |
| ( Annulla                                                                       |   |

Per inoltrare la richiesta di abilitazione fare clic sul pulsante "**Passaggio 3**".

| STOP | Se l'utente non vuole procedere con l'operazione di richiesta deve fare un clic su "< Annulla", il sistema interrompe l'attività e ripropone la pagina di |
|------|----------------------------------------------------------------------------------------------------|
|      | inserimento richiesta di abilitazione al Passaggio 1 (cfr. paragrafo 4.2.1).                                                                              |

### 4.2.3 RICHIESTA DI ABILITAZIONE – PASSAGGIO 3

Il sistema mostra l'esito dell'inoltro della richiesta di abilitazione, con il riepilogo dei dati anagrafici e dei dati della richiesta.

| Rich            | niesta    | a abilit      | azio    | ne serviz           | io SIDI         |
|-----------------|-----------|---------------|---------|---------------------|-----------------|
| Passaggio 1     | Pa        | issaggio 2    |         | Passaggio 3         |                 |
| La richiesta    | a è stata | inoltrata per | l'accet | ttazione all'uffici | o di competenza |
| Dissilated      |           |               |         |                     |                 |
| Riepliogo da    | CI        |               |         |                     |                 |
| Codice fiscale: |           |               |         |                     |                 |
| CGNNM080A01H    | 501M      |               |         |                     |                 |
| llcorpamo       |           |               |         |                     |                 |
| username:       |           |               |         |                     |                 |
| nome.cognome6   |           |               |         |                     |                 |

### Richiesta abilitazione servizio SIDI

| Passaggio 1            |              | Passaggio 2           | $\rightarrow$ | Passaggio 3   |
|------------------------|--------------|-----------------------|---------------|---------------|
| 🕑 La richiesta ê       | stata inoltr | ata per l'accettazion | e all'ufficio | di competenza |
| Riepilogo dati         |              |                       |               |               |
| Codice fiscale:        |              |                       |               |               |
| VRDGPP80A01H50         | 1U           |                       |               |               |
| Username:              |              |                       |               |               |
| giuseppe.verdi         |              |                       |               |               |
| Nome:                  |              |                       |               |               |
| Giuseppe               |              |                       |               |               |
| Cognome:               |              |                       |               |               |
| Verdi                  |              |                       |               |               |
| Data di nascita:       |              |                       |               |               |
| 01/01/1980             |              |                       |               |               |
| Comune di nascita:     |              |                       |               |               |
| ROMA (RM)              |              |                       |               |               |
| Sesso:                 |              |                       |               |               |
| M                      |              |                       |               |               |
| Email:                 |              |                       |               |               |
| registrazioneiam@i     | struzione.it | 8                     |               |               |
| Riepilogo richi        | esta         |                       |               |               |
| Regione:               |              |                       |               |               |
| LAZIO                  |              |                       |               |               |
| Provincia:             |              |                       |               |               |
| ROMA                   |              |                       |               |               |
| Telefono:              |              |                       |               |               |
| 0633557788             |              |                       |               |               |
| Sede di servizio:      |              |                       |               |               |
| Ente esterno - ENTI    | LOCALI - RE  | GIONE                 |               |               |
| Data inoltro richiesta | r.           |                       |               |               |
| 14-giu-2017 9.54.5     | 3            |                       |               |               |
| Motivazione:           |              |                       |               |               |
| avoro temporaneo       |              |                       |               |               |
| Cor 10010              |              |                       |               |               |
| Allegati:              |              |                       |               |               |
| Allegati:<br>documen   | to.pdf       |                       |               |               |

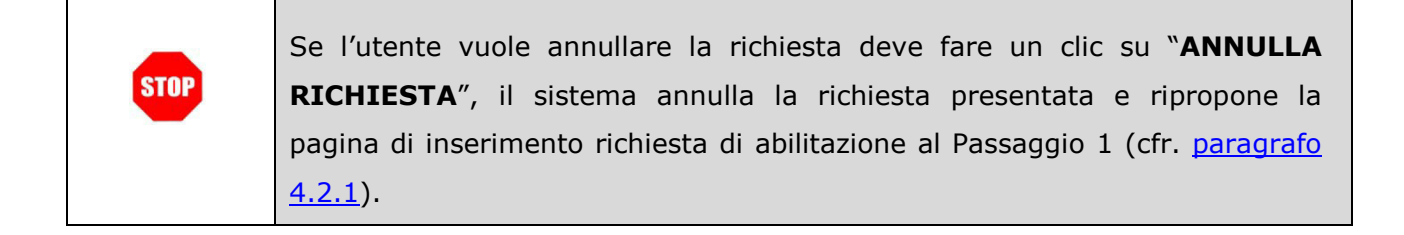

| Dopo aver inoltrato la richiesta, l'utente riceve un'email con oggetto "MIUR     |
|----------------------------------------------------------------------------------|
| Servizio SIDI – Acquisizione richiesta di abilitazione" inviata alla sua casella |
| email personale, con un'informativa di presa in carico.                          |

| 0700 | L'indirizzo email personale dell'utente utilizzato per l'invio della mail è quello |
|------|------------------------------------------------------------------------------------|
| STUP | inserito durante la registrazione al portale MIUR.                                 |

| STOP | Nel caso in cui l'utente non riceva l'email di acquisizione della richiesta, può verificare il proprio indirizzo email nell'area riservata del portale MIUR, nella sezione " <b>Dati personali</b> ". |
|------|----------------------------------------------------------------------------------------------------|
| STOP | Può comunque verificare se la richiesta è stata inoltrata accedendo nuovamente alla procedura di richiesta abilitazione (cfr. <u>paragrafo 4.2</u> ).                                                 |
|      | Il sistema prospetterà l'informativa "Risulta una richiesta di abilitazione in corso di accettazione".                                                                                                |

| R | <ul> <li>L'email contiene:</li> <li>i dati anagrafici dell'utenza</li> <li>il numero di telefono</li> <li>la data di presentazione della richiesta</li> <li>la regione e la provincia</li> <li>la sede di servizio selezionata dall'utente (con eventuale dettaglio sede)</li> <li>la motivazione</li> </ul> |
|---|----------------------------------------------------------------------------------------------------|
|---|----------------------------------------------------------------------------------------------------|

| 🖂   🔒         | 🔊 🍯 🔺 🐦   🗸 MIUR Servizo SIDI - Acquisizione richie 👝 🗉                                                                           | 23    |
|---------------|----------------------------------------------------------------------------------------------------|-------|
| File          | Messaggio Scansione e-mail McAfee:                                                                                                | ♥ 🕜   |
| Da:           | MIUR Inviato: giovedì 02/11/2017                                                                                                  | 15.35 |
| Oggett        | MIUR Servizo SIDI - Acquisizione richiesta di abilitazione                                                                        |       |
| Ciao<br>verrà | Nome, la tua richiesta di abilitazione al SIDI è stata correttamente acquisita e<br>presa in carico dagli uffici MIUR competenti. |       |
| Datia         | anagrafici                                                                                                    |       |
| Codic         | e fiscale: CGNNMO80A01H501M                                                                                                    |       |
| User          | name: nome.cognome6                                                                                                    |       |
| Cogn          | ome: Cognome                                                                                                    |       |
| Nome          | e: Nome                                                                                                    |       |
| Com           | ine di nascita: ROMA (RM)                                                                                                    | =     |
| Sesso         | : M                                                                                                    |       |
| Datin         | ichiesta inoltrata                                                                                                    |       |
| Regio         | ne: LAZIO                                                                                                    |       |
| Provi         | ncia: ROMA                                                                                                    |       |
| Telef         | ono: 06123456                                                                                                    |       |
| Sede          | di servizio: Utticio MIUR - Utticio VI - Ambito Roma<br>razione richiesta: gestione delle anagrafiche presso l'ufficio indicato   |       |
| Data          | inoltro richiesta: Oct 27, 2017 2:26:20 PM                                                                                        |       |
| Alleg         | ati: All 1. Carta Identita pdf: All 2. Attestato di servizio pdf                                                                  |       |

## 5. ABILITAZIONE AL SERVIZIO SIDI

L'ufficio MIUR competente una volta ricevuta la richiesta di abilitazione dovrà provvedere all'approvazione della richiesta o al suo rifiuto fornendo una motivazione.

Se la richiesta viene rifiutata, l'utente riceve un'email con oggetto "MIUR Servizio SIDI

 Rifiuto della richiesta di abilitazione" inviata alla sua casella email personale, con
 l'indicazione della motivazione per il rifiuto.

L'utente non è stato abilitato al servizio SIDI, potrà eventualmente procedere con una nuova richiesta.

| 4   🛃 🤊                           | U 🔺 🕈 🗟                                                | MIUR Servizo SI                                   | DI - Acquisizione ricl           | hie    |          |       | 23    |
|-----------------------------------|--------------------------------------------------------|---------------------------------------------------|----------------------------------|--------|----------|-------|-------|
| File                              | Messaggio                                              | Scansione e-mail                                  | McAfee:                          |        |          |       | ~ 🧯   |
| Da:                               | MIUR                                                   |                                                   | Inviato:                         | giove  | dì 02/11 | /2017 | 15.35 |
| Oggetto:                          | MIUR Servizo S                                         | SIDI - Rifiuto richiest                           | ta di abilitazione               |        |          |       |       |
| Ciao NON<br>la seguen<br>La docum | /E, la tua richie<br>te motivazione<br>nentazione pres | sta di abilitazione a<br>:<br>sentata non e' idon | ll SIDI è stata rifiutati<br>ea. | a con  |          |       |       |
| Di seguito                        | sono riportati                                         | i dati relativi alla tu                           | ua richiesta di abilita          | zione: |          |       |       |
| Dati Anag                         | grafici                                                |                                                   |                                  |        |          |       |       |
| Codice fis                        | scale: CGNNMO                                          | 80A01H501M                                        |                                  |        |          |       |       |
| Username                          | e: NOME.COGN                                           | IOME6                                             |                                  |        |          |       | =     |
| Nome: N                           |                                                        |                                                   |                                  |        |          |       |       |
| Data di na                        | ascita: 01/01/1                                        | 980                                               |                                  |        |          |       |       |
| Comune                            | di nascita: RON                                        | IA (RM)                                           |                                  |        |          |       |       |
| Sesso: M                          |                                                        |                                                   |                                  |        |          |       |       |
| Dati richi                        | esta inoltrata                                         |                                                   |                                  |        |          |       |       |
| Regione:                          | LAZIO                                                  |                                                   |                                  |        |          |       |       |
| Provincia                         | : ROMA                                                 |                                                   |                                  |        |          |       |       |
| Telefono                          | 06123456                                               |                                                   |                                  |        |          |       |       |

 Se la richiesta viene approvata, l'utente riceve un'email con oggetto "MIUR Servizio SIDI – Abilitazione" inviata alla sua casella email personale, con i dettagli dell'abilitazione. L'utente è stato abilitato al servizio SIDI.

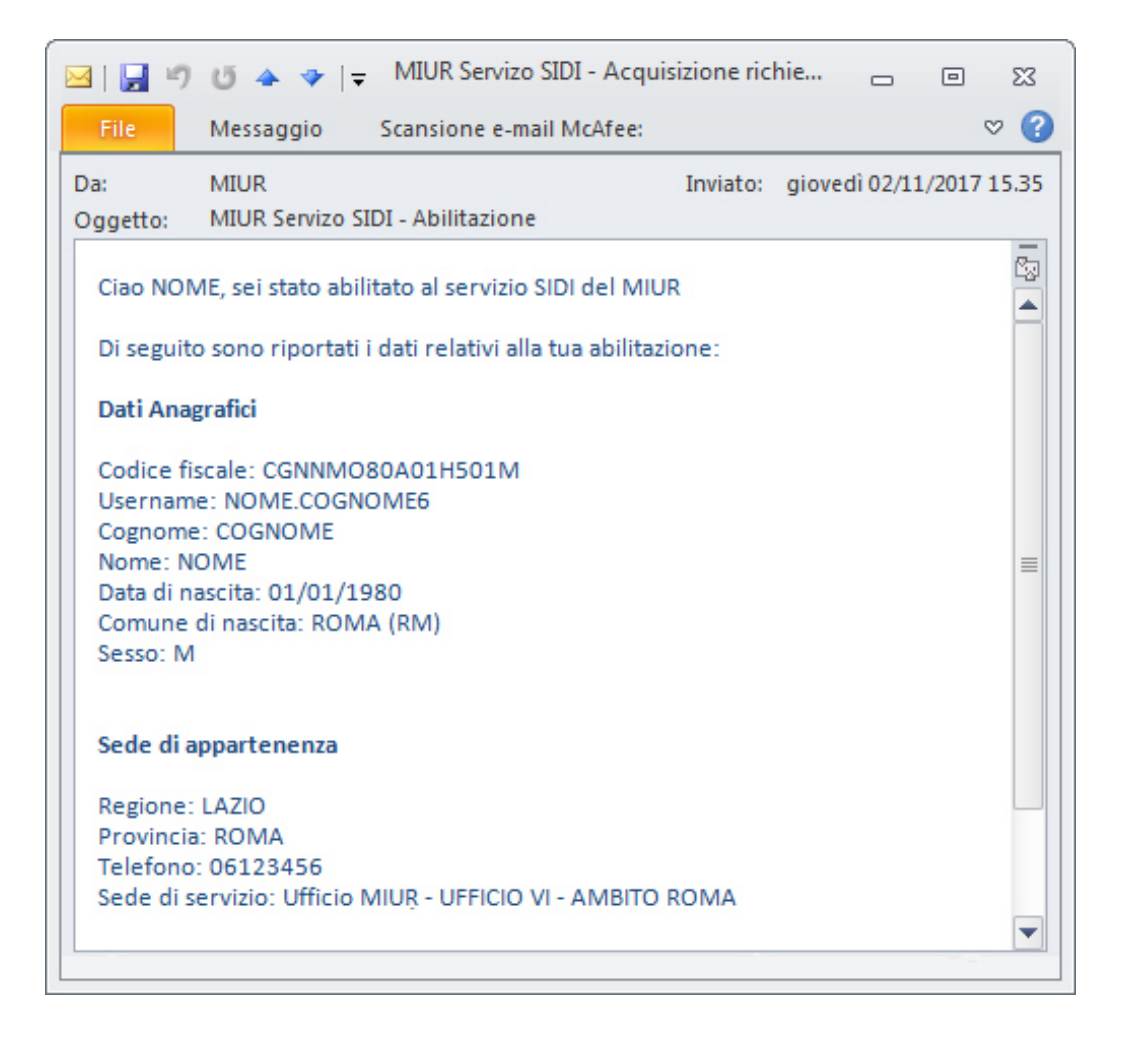

## 6. STATO DELLA RICHIESTA DI ABILITAZIONE AL SERVIZIO SIDI

Si riporta di seguito una tabella riepilogativa dei possibili stati della richiesta di abilitazione

| Stato richiesta | Descrizione                                                     | Nota                                                                                                    |
|-----------------|-----------------------------------------------------------------|----------------------------------------------------------------------------------------------------|
| INOLTRATA       | L'utente ha inviato<br>una richiesta di<br>abilitazione         | Per l'utente risulta già in corso la richiesta di<br>abilitazione al servizio SIDI.<br>L'utente deve attendere l'approvazione della<br>richiesta da parte di un referente per la sicurezza. |
| APPROVATA       | La richiesta di<br>abilitazione è stata<br>approvata            | L'utente può accedere al servizio SIDI                                                                                                    |
| RIFIUTATA       | La richiesta di<br>abilitazione è stata<br>rifiutata            | L'utente può procedere con una nuova richiesta di<br>abilitazione al servizio SIDI                                                                                                    |
| ANNULLATA       | L'utente ha<br>annullato la sua<br>richiesta di<br>abilitazione | L'utente può procedere con una nuova richiesta di<br>abilitazione al servizio SIDI                                                                                                    |